# FR®NTIER

# Reference Guide for

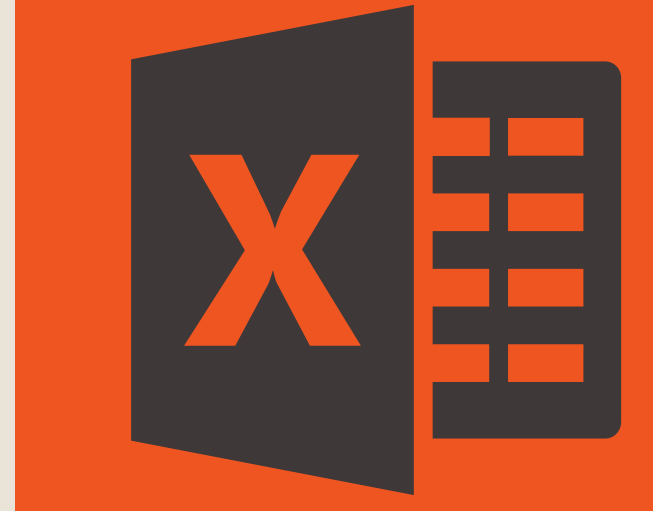

**Presented by** Frontier Supply Chain Solutions Inc.

Pivot Tables Section 2

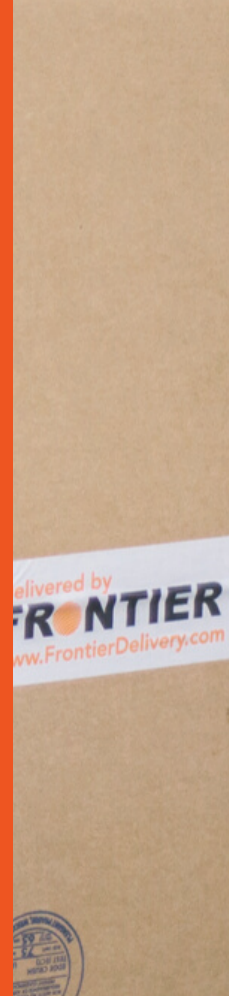

# SECTION 2 **Topics of** discussion

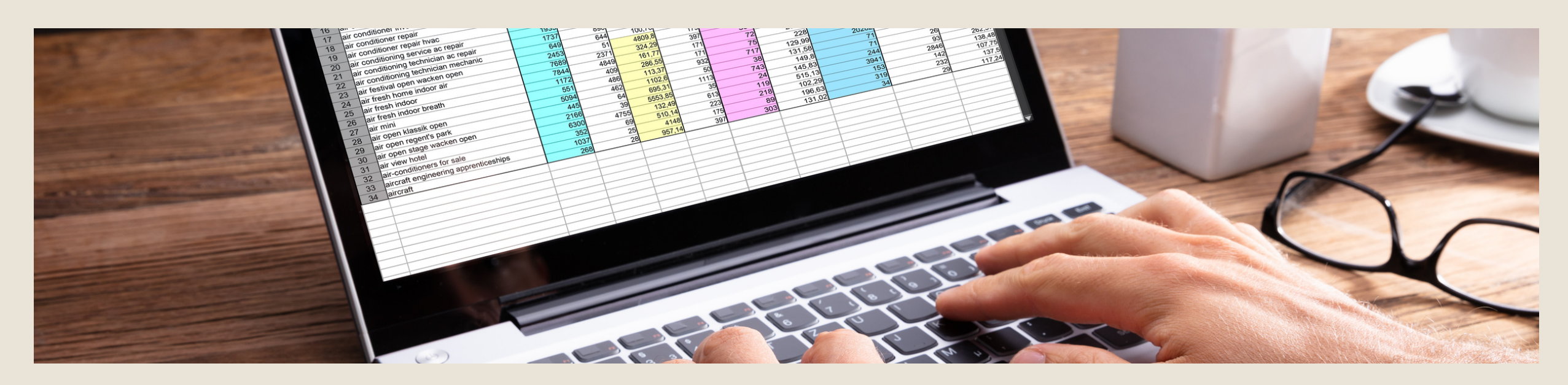

## **SECTION 2: USING FILTERS**

- Overview of a filter
- Using a filter

FR

- Searching & sorting using filters
- Filtering & sorting

#### WHAT IS A FILTER?

- The filter option on the pivot table is a useful tool to help analyze and sorting data.
- When a filter is added to the header row of a spreadsheet, a dropof the spreadsheet are to be displayed.

down menu appears in each cell of the header row. This provides you with a number of filter options that can be used to specify which rows

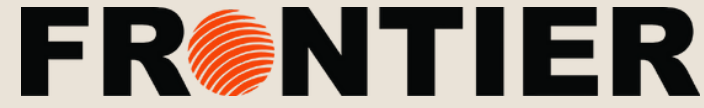

# SECTION 2 Using Pivot Table Filters

#### USING A FILTER:

The filter will automatically populate when you create a pivot table, see example to the right.

#### STEP 1

Using the drop down beside the "Row Labels", you can select certain categories to search, or sort by.

#### STEP 2

FR

Using the Select Field option at the top, you can select which set of data you would like to search from.

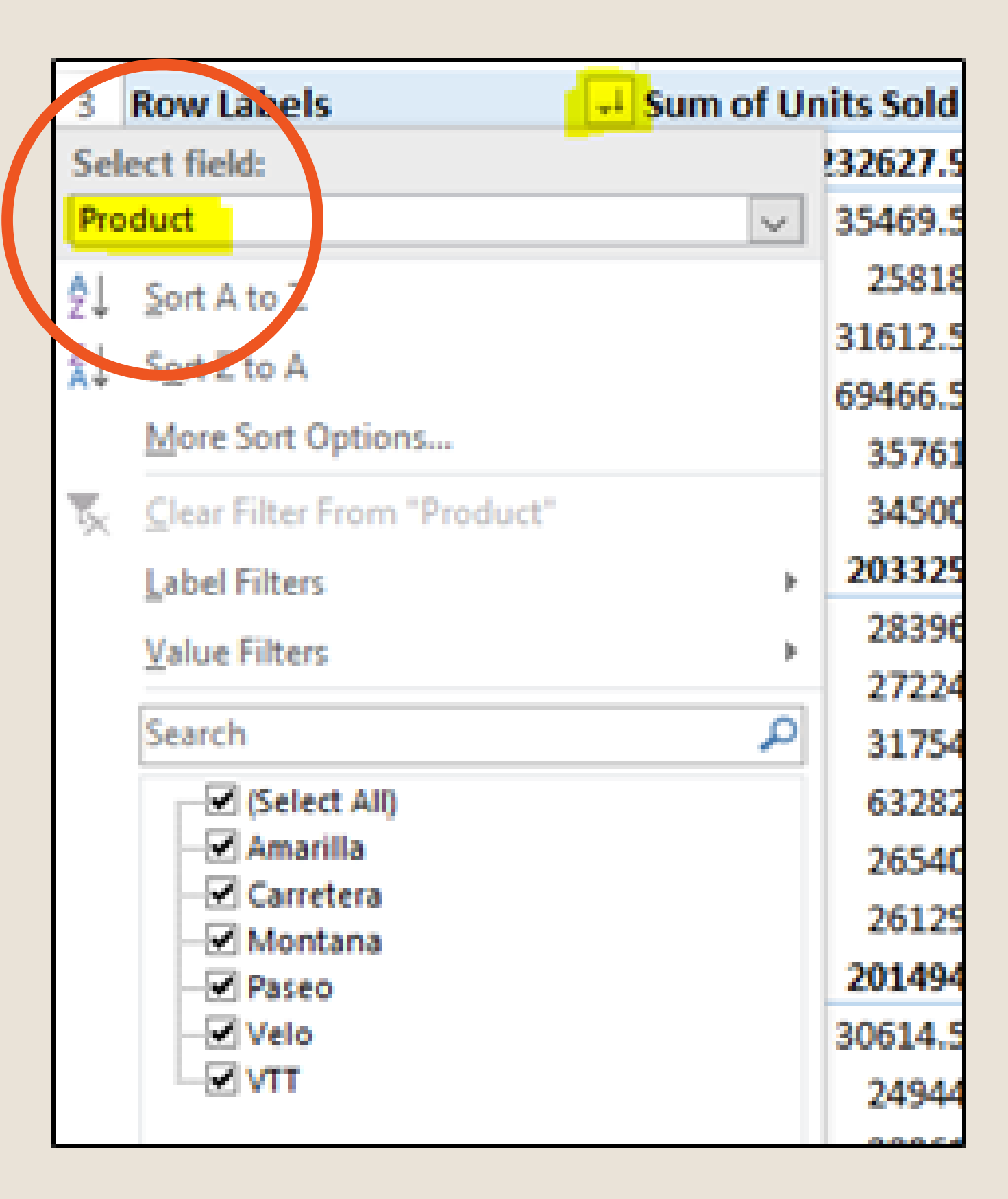

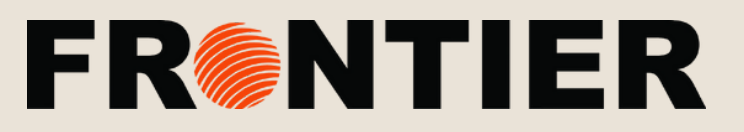

| Sel | ect field:                  |        |
|-----|-----------------------------|--------|
| Pro | duct                        | $\sim$ |
| ¢↓  | Sort A to Z                 |        |
| ţ,  | Sent 2 to A                 |        |
|     | More Sort Options           |        |
| 5   | Clear Filter From "Product" |        |
|     | Label Filters               | Þ      |
|     | <u>V</u> alue Filters       | Þ      |
|     | MOntana                     | ×      |
| ~   | Gelect All Search Results)  |        |

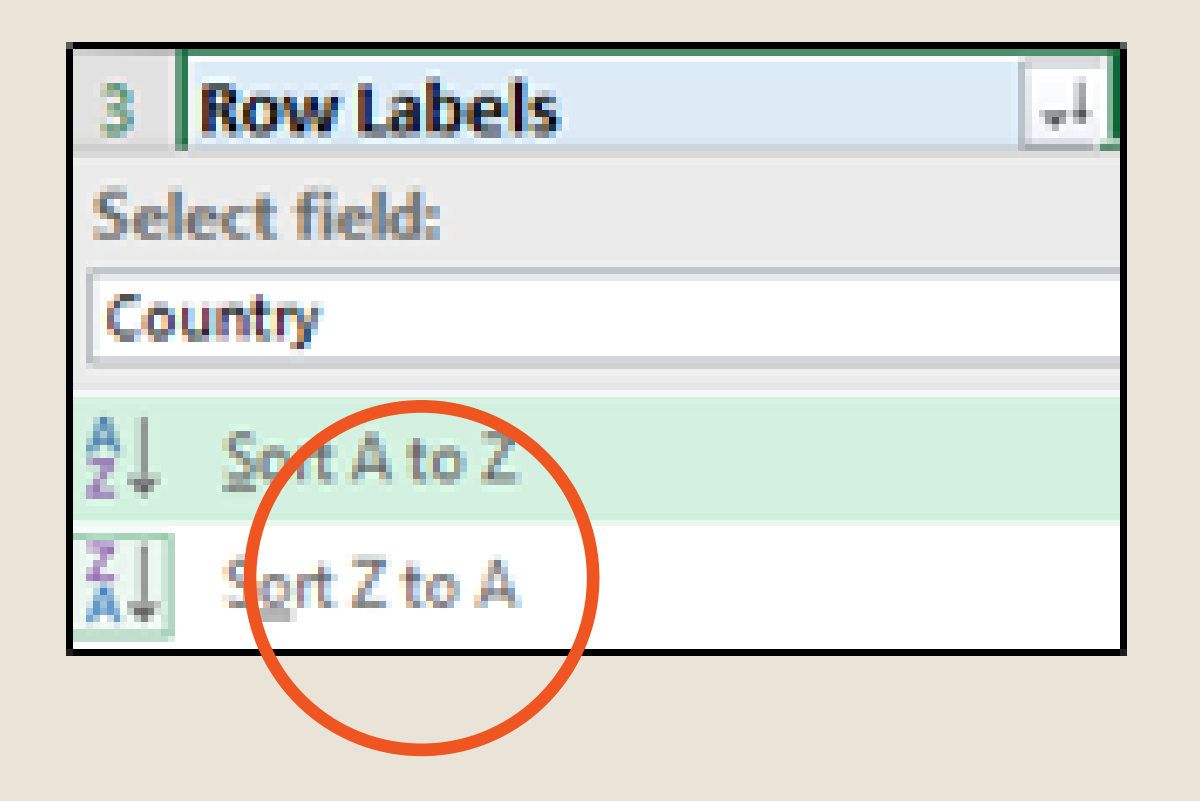

## **SEARCHING USING** FILTERS

- You can manually type in the criteria you are looking for.
- You have the option of changing the "Field". In the example to the left, the word "Product" was searched.

#### SORTING DATA

• To sort Alphabetically, select "Row Labels", & choose the drop down filter, select "Sort A to Z", or "Sort Z to A".

AC

# **SECTION 2** Searching & sorting using filters

FRINT

FF

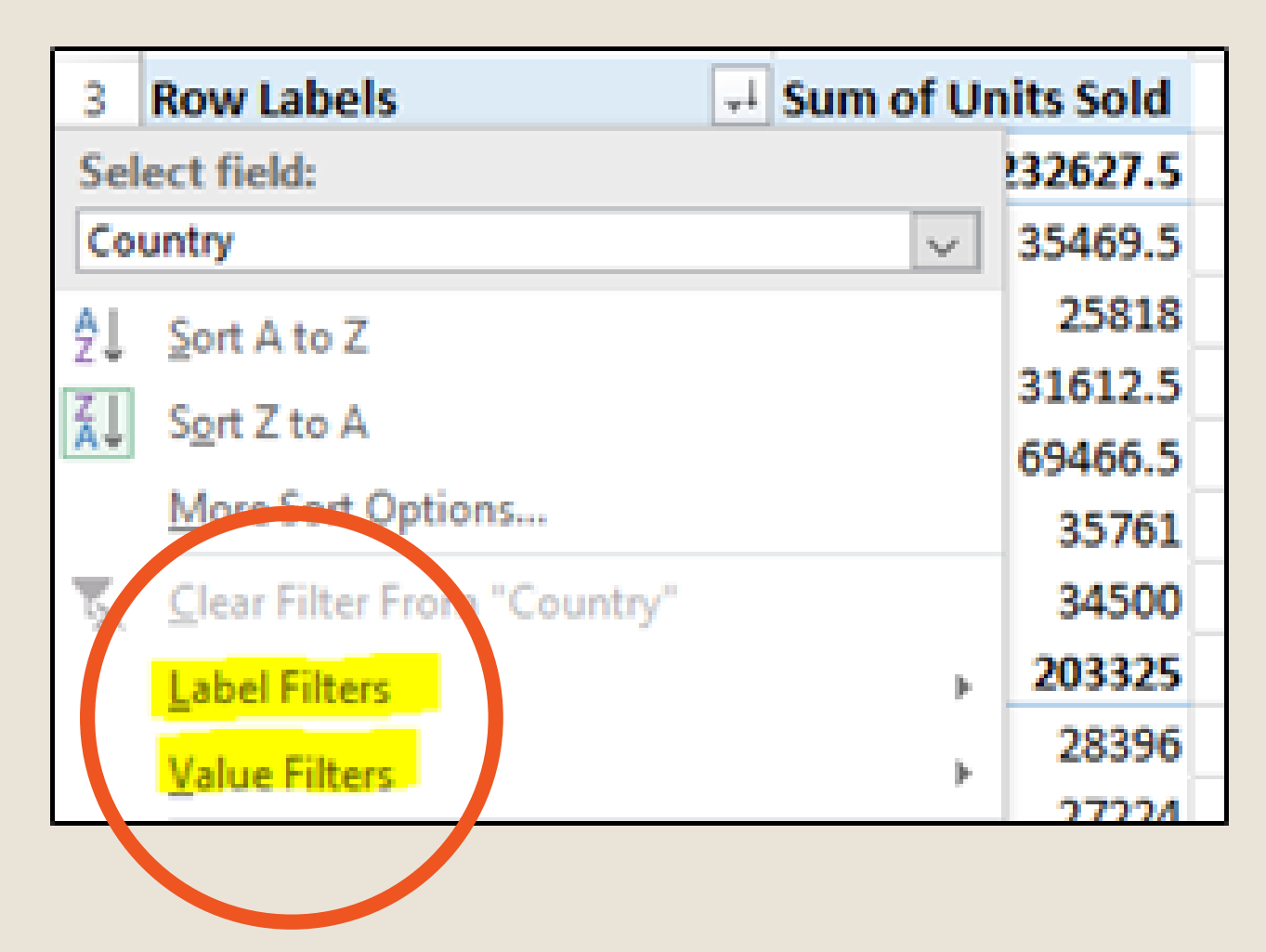

## LABEL & VALUE **FILTERS**

- You can choose "Label Filters" or "Value Filters" which will allow you to only select data with a certain criteria.
- For example, "Value Filter" is set to show the Sum of Units sold that are greater than 23,000.

| Row Labels                                                           | Sum of Units Sold |  |  |   |   |  |  |  |
|----------------------------------------------------------------------|-------------------|--|--|---|---|--|--|--|
| United States of America                                             |                   |  |  |   |   |  |  |  |
| Amarilla                                                             | 35469.5           |  |  |   |   |  |  |  |
| Carretera                                                            | 25818             |  |  |   |   |  |  |  |
| Montana                                                              | 21612.5           |  |  |   |   |  |  |  |
| Value Filter (Country)                                               |                   |  |  | ? | × |  |  |  |
| Show items for which<br>Sum of Units Sold 🖌 is greater than 🖌 230000 |                   |  |  |   |   |  |  |  |
| OK Cancel                                                            |                   |  |  |   |   |  |  |  |

# SECTION 2 Label & Value Filters

# FRINTIER

FF